## ΕΥΡΩΠΑΪΚΗ ΚΑΡΤΑ ΑΣΦΑΛΙΣΗΣ ΑΣΘΕΝΕΙΑΣ

1. Ο χρήστης πραγματοποιεί είσοδο στο σύστημα.

| <b>GOVOL</b> ETA |                                                                                                    | <b>Θ</b> ΕΦΚΑ |
|------------------|----------------------------------------------------------------------------------------------------|---------------|
|                  | Σύνδεση με κωδικούς TAXISNET<br>Συνέχεια στο TAXISNET                                                                                                    |               |
| Oi Hilekty       | <b>Γραμμή Εξυπηρέτησης e-EΦKA</b><br><b>15555</b><br>Logici coniet gonogoliaon από αταθρό ΟΤΕ.<br>Το κιλήση <u>mil ά άλλου, προβοχος ή μοντή σχύους οκόμμός gonáro</u> ς.<br>Το πηο αποφυγή ανέμμένως χράσκων μπορήτε νε κελίστε το<br>2105283000 από οποιοδήποτε πέροχο σταθειρής ή υνυτής πλιφωνίας.<br>Ιονικές Υπηρεσίες του e-EΦKA χρησιμοποιούν αποκλαστικά cookies που είναι τεχνικά απαραίητα για τη λεπουργικότητά τους.<br><u>Περισσότερες πληροφορίες</u> |               |

- 2. Επιλέγει «Συνέχεια στο ΤΑΧΙSNET».
- 3. Εισάγει τον ΑΦΜ και το ΑΜΚΑ.

|        |                                                                                                    | <u> Θ΄ΕΦΚΑ</u> |
|--------|----------------------------------------------------------------------------------------------------|----------------|
|        | Σύνδεση Χρήστη ΤΑΧΙSΝΕΤ<br>Ασφαλισμένος<br>Α.Φ.Μ.:<br>ΑΜ.Κ.Α.:<br>Είσοδος                                                                                                    |                |
| O: Hez | Γραμμή Εξυπηρέτησης «ΕΦΚΑ<br>ώω 15555<br>Νετά ματο ματοσράσια το στατρό στις<br>Νετά το παραίδο το ματοσράσια το στατρό στις<br>Γενα το παραίδο έλλομος παράφορα στης μάρας το στατρό στις<br>Γενα το παραφόρα το παρασόμησα πέραχο αντιξικής ή ανατηρί της ταλεφωνίας<br>2105/28000 επό αποσσόμησα πέραχο αντιξικής ή ανατηρία της ταλεφωνίας<br>2105/28000 επό αποσσόμησα πέραχο αντιξικής ή ανατηρία της ταλεφωνίας<br>2105/28000 επό αποσσόμησα πέραχο αντιξικής ή ανατηρία της ταλεφωνίας<br>2105/28000 επό αποσσόμησα πάραχο αντιξικής ή ανατηρία της ταλεφωνίας<br>2105/28000 επό αποσσόμησα πάραχο αντιξικής ή ανατηρία της ταλεφωνίας<br>2105/28000 επό αποσσόμησα πό αλεφοραίζη ανατηρίας το το παραίο της της της της της της της της της της | uliq sonč      |

4. Εμφανίζεται η κάτωθι οθόνη εργασίας:

| = 🌐 govgr                                           | Ευρωτταϊκή Κάρτα Ασφάλισης Ασθενείας Θ 🔶 ΕΦΚΑ                     |                     |                 |           |         |  |  |
|-----------------------------------------------------|-------------------------------------------------------------------|---------------------|-----------------|-----------|---------|--|--|
| <ul> <li>Αρχική Σελίδα</li> </ul>                   | Καλωσορίσατε                                                      |                     |                 |           |         |  |  |
| <ul> <li>Αρχική Σελίδα</li> <li>Αμτήσεις</li> </ul> | Καλωσορίσατε στην υπηρεσία «Ευρωπαϊκή Κάρτα Ασφάλισης Ασθενείας». |                     |                 |           |         |  |  |
| Αίτηση Ἐκδοσης                                      | Κατοχωρημένες Απήσεις                                             |                     |                 |           |         |  |  |
| Ευρωπαϊκής Καρτας Ασφαλίσης<br>Ασθενείας            | 🔁 Nita alingan                                                    |                     |                 |           |         |  |  |
| A11-11-                                             | IC < (マロル約a amb 1, ayypapic 0 avà 110 マ ) > )1                    |                     |                 |           |         |  |  |
| 01411512                                            | A/A                                                               | Αριθμός Πρωτοκόλλου | Ημ/νία Υποβολής | Κατάσταση | Επιλογή |  |  |
|                                                     | you nuplican chiladel?                                            |                     |                 |           |         |  |  |
|                                                     | اد د د 💽 مدائلہ مشن ۱, مېرومونې ۵ مدغ ۱ <b>۱ ت د</b> د د ا        |                     |                 |           |         |  |  |
|                                                     |                                                                   |                     |                 |           |         |  |  |
|                                                     |                                                                   |                     |                 |           |         |  |  |
|                                                     |                                                                   |                     |                 |           |         |  |  |

5. Επιλέγει «Νέα αἰτηση».

| ≡ 🗊 govgr                                          | Ευρωπαϊκή Κάρτα Ασφάλυσης Ασθενείας                                                     |                                                    |                                                                     | S | <b>≊</b> ₁ € | • 🌏 - ΈΦΚΑ |
|----------------------------------------------------|-----------------------------------------------------------------------------------------|----------------------------------------------------|---------------------------------------------------------------------|---|--------------|------------|
| <ul> <li>Αρχική Σελίδα</li> </ul>                  | Αίτηση Έκδοσης Ευρωπαϊκής Κάρτας Ασφάλισης Ασθενείας                                    |                                                    |                                                                     |   |              | 0          |
| <ul> <li>Αρχική ΣΕλιδά</li> <li>Απήσεις</li> </ul> | Ο, Αναζήτηση 🕘 Νέα 🥓 Επεξεργασία 🔒 Αποθήκευση 🛛                                         | 🗴 Ακύρωση 🛛 🗸 Υποβολή 📄 🚍 Εκτύπιωση Πιστοποιητικού |                                                                     |   |              |            |
| Αίτηση Ἐκδοσης<br>Ευρωπαϊκής Κάρτας Ασφάλισης      | Αριθμός Αίτησης: -Νέα-                                                                  |                                                    |                                                                     |   |              |            |
| Ασθενείας                                          | 1. Στοιχεία Αιτούντα                                                                    |                                                    |                                                                     |   |              |            |
| ð 12m 48s                                          | 1.1 AMKA:<br>1.3 Emixiup:<br>1.5 Tarsibiupa:<br>1.7 Hutpouryla Elivnanç:                |                                                    | 1.2 Ap. Evotrijuano;<br>1.4 Oropo:<br>1.6 Mntpolivupo:<br>1.8 A-ΦM: |   |              |            |
|                                                    | 2. Στοιχεία Δικαιοδόχου                                                                 |                                                    |                                                                     |   |              |            |
|                                                    | <ol> <li>1 Προσδιορίστε τον δικαιοδόχα-*</li> </ol>                                     | ~                                                  |                                                                     |   |              |            |
|                                                    | 3. Στοιχεία Κάρτας                                                                      |                                                    |                                                                     |   |              |            |
|                                                    | 3.1 Λόγος Έκδοσης Κάρτας*:                                                              | ~                                                  |                                                                     |   |              |            |
|                                                    | 3.2 Επώνυμο Λατινικά*:                                                                  | ~                                                  | 3.3 Όνομα Λατινικά*:                                                |   |              | ~          |
|                                                    | IPOZOXH BIANEAETXOZ AATINIKON ISTOKEION TAYTOTHTAZ H JAJABATH9IOY ITA IZXY THE KAPITAZ. |                                                    |                                                                     |   |              |            |
|                                                    | Ημ/νία Έναρξης Ισχύος (προαιρετικά):                                                    | HH/MM/EEEE                                         |                                                                     |   |              |            |
|                                                    | 4. Στοιχεία Διεύθυνσης                                                                  |                                                    |                                                                     |   |              |            |
|                                                    | ΠΡΟΣΟΧΗ Εφόσον υπάρχει ταχυδρομική θυρίδα να αναγράφεται υποχρεωτικά                    | στο πεδίο <4.1 Οδός>, π.χ. Τ.Θ.0000                |                                                                     |   |              |            |
|                                                    | 4.1 Oδός*:                                                                              |                                                    | 4.2 Αριθμός+:                                                       |   |              |            |
|                                                    | 4.3 T.K.*:                                                                              |                                                    | 4.4 Πόλη*:                                                          |   |              |            |
|                                                    | Στοιχεία Επικοινωνίας                                                                   |                                                    |                                                                     |   |              |            |
|                                                    | E-Mail:                                                                                 |                                                    | Κινητό:                                                             |   |              |            |
|                                                    | Αν θέλετε να αλλάξετε τα παραπάνω στοιχεία επικοινωνίας πατήστε Αλλαγή Στ               | οχείων                                             |                                                                     |   |              |            |

- 6. Συμπληρώνει τα απαραίτητα στοιχεία.
- 7. Πατάει «Υποβολή».
- 8. Εκτυπώνει το πιστοποιητικό, επιλέγοντας «Εκτύπωση Πιστοποιητικού».